## Как быстро и легко оплатить услуги связи оператор связи «Региональные ТелеСистемы»

юридическое лицо ООО «Региональные ТелеСистемы Групп»

Войдите в Сбербанк Онлайн https://online.sberbank.ru/ и выберите раздел «Переводы и платежи».

|                        | Сбербанк<br>Онлайн                                                                           | C Kohtak                                                                                                    | атный ментр               |                                                                          |                                                                 |                                                    |                                                                    | Выход                |  |  |
|------------------------|----------------------------------------------------------------------------------------------|----------------------------------------------------------------------------------------------------|---------------------------|--------------------------------------------------------------------------|-----------------------------------------------------------------|----------------------------------------------------|--------------------------------------------------------------------|----------------------|--|--|
|                        | Главная Переводы                                                                             | и платежи                                                                                                    | клады и счета             | Карты                                                                    | Кредиты                                                         | Проч                                               | ee •                                                               | *                    |  |  |
| <                      | Мои операции<br>О мтс                                                                        | Е Билайн                                                                                                    |                           |                                                                          | >                                                               | Личное м<br>История оп<br>Мои интерн<br>Спасибо от | ераций<br>ераций<br>ет-заказі<br>Сбербан                           | ы                    |  |  |
|                        | Переводы                                                                                     |                                                                                                    |                           |                                                                          |                                                                 | <ul> <li>Мои финан</li> </ul>                      | сы                                                                 |                      |  |  |
|                        | С Перевол межлу с                                                                            |                                                                                                    | Перевод клиенту Сбербанка |                                                                          |                                                                 | мон шаблоны                                        |                                                                    |                      |  |  |
|                        | счетами и картам                                                                             | аи                                                                                                    |                           | ,,,                                                                      |                                                                 | Мои автопл                                         | атежи                                                              |                      |  |  |
| E                      | Погашение кредита<br>Обмен валюты<br>Покупка и продажа<br>Перевод на карту<br>в другом банке | Погашение кредита в Сбербанке<br>Обмен валюты<br>Покупка и продажа металлов<br>Перевод на карту<br>в другом банке |                           | д частному лицу<br>банк по реквизит<br>д организации<br>ние кредитов в J | стному лицу в<br>по реквизитам<br>анизации<br>кредитов в другом |                                                    | Помощь<br>Часто задаваемые<br>вопросы<br>Тарифы, ликиты и<br>ороги |                      |  |  |
|                        | _                                                                                            | Перевод на счет<br>в Яндекс Деньгах                                                                               |                           | Курсы ва.<br>По вкладам/<br>Евро                                         | ПЮТ<br>счетам<br>Покупка<br>71.82 🕶                             | Продажа<br>74.26 🛩                                 |                                                                    |                      |  |  |
| Оплата покупок и услуг |                                                                                              |                                                                                                    |                           |                                                                          |                                                                 |                                                    | Обмен вали                                                         |                      |  |  |
|                        | БЕЛГОРОДСКАЯ ОБЛ                                                                             | IACIEI EEI                                                                                                    | ПОРОД                     |                                                                          |                                                                 | По картам                                          |                                                                    |                      |  |  |
|                        | Q. Введите название, категори                                                                | ию услуги, ИНН или                                                                                                | расчетный счет            | Ha                                                                       | айти                                                            |                                                    | Покупка                                                            | Продажа              |  |  |
|                        |                                                                                              |                                                                                                    |                           |                                                                          |                                                                 | Евро                                               | 72.47 🔻                                                            | 75.94 -              |  |  |
|                        | Мобильная связы                                                                              |                                                                                                    | Интерн<br>Интерне<br>ТВ   | ети ТВ<br>т                                                              |                                                                 | котировк<br>драгмета                               | 04.62 ♥<br>Обме<br>И<br>ЛЛОВ                                       | 67.72 ♥<br>≥н валють |  |  |
|                        | 🔎 ЖКХ и домашний                                                                             | й телефон                                                                                                    | Ussar                     | Wennelsen Dame                                                           |                                                                 | 100                                                | Покупка                                                            | Продажа              |  |  |

2. Воспользуйтесь формой поиска для нахождения оператора связи «Региональные ТелеСистемы». Наберите в строке любую из комбинаций слов «Региональные», «Региональные ТелеСистемы» или «Региональные ТелеСистемы Групп».

| Главная Переводы и г                                                                                | илатежи Вк          | пады и счета                                                                                                    | Карты                                                             | Кредиты | Проче                                                       | 8                                     | *                             |
|----------------------------------------------------------------------------------------------------|---------------------|----------------------------------------------------------------------------------------------------|-------------------------------------------------------------------|---------|-------------------------------------------------------------|---------------------------------------|-------------------------------|
| Мои операции                                                                                        | 😑 Билайн            |                                                                                                    |                                                                   | >       | Личное ме<br>История опер<br>Мои интерне<br>Спасибо от С    | еню<br>раций<br>т-заказы<br>сбербанка | a                             |
| Переволы                                                                                            |                     |                                                                                                    |                                                                   |         | • Мои финансе                                               | al.                                   |                               |
| переведы                                                                                            |                     |                                                                                                    |                                                                   |         | • Избранное                                                 |                                       |                               |
| Перевод между сво                                                                                   | ими                 | 🦰 Перевод к                                                                                                    | пиенту Сберба                                                     | нка     | • Мои шаблон                                                | al                                    |                               |
| счетами и картами                                                                                   | 1                   | ~                                                                                                    |                                                                   |         | Мои автопла                                                 | тежи                                  |                               |
| Погашение кредита в (<br>Обмен валюты<br>Покупка и продажа ме<br>Перевод на карту<br>В другом банке | Сбербанке<br>таллов | Перевод ч<br>другой бан<br>Перевод о<br>Погашени<br>банке                                                       | астному лицу в<br>к по реквизита<br>рганизации<br>е кредитов в др | м       | Помощь<br>Часто задавае<br>вопросы<br>Тарифы, лими<br>сроки | мые                                   |                               |
|                                                                                                    |                     | Перевод н<br>в Яндекс Д                                                                                         | а счет<br>Іеньгах                                                 |         | Курсы вал<br>По вкладам/сч                                  | ЮТ<br>етам<br>Токупка Г               | Тродажа<br>74.26 <del>-</del> |
|                                                                                                    |                     |                                                                                                    |                                                                   |         | Доллар США                                                  | 3.99 -                                | 56.17 🔻                       |
| БЕЛГОРОЛСКАЯ ОБЛА                                                                                   | СТЬ Г БЕЛГОРО       | л                                                                                                    |                                                                   |         |                                                             | Обмен                                 | валють                        |
|                                                                                                    |                     | in the second second second second second second second second second second second second second second second |                                                                   |         | По картам                                                   |                                       |                               |
| о региональные                                                                                      |                     |                                                                                                    | Най                                                               | ти      | Fenn                                                        | Токупка Г                             | 1родажа<br>75 94 -            |
| Мобильная связь                                                                                     | (                   | Интернет и Интернет тв                                                                                          | 1 TB                                                              |         | Доллар США (<br>Котировки                                   | 4.62 - 1<br>Обмен                     | 37.72 🕶                       |
|                                                                                                    |                     |                                                                                                    |                                                                   |         | драгметал                                                   | JIOB                                  | 0000000                       |
| ЖКХ и домашний те                                                                                   | елефон              | Налоги. Ш                                                                                                    | трафы, Пошли                                                      | ны.     |                                                             | ioryinta 1                            | родажа                        |

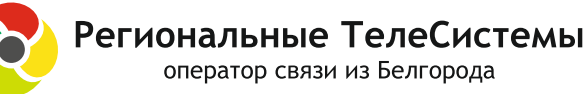

Будь в курсе новостей своего оператора связи

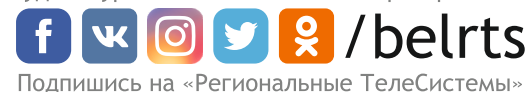

## **3** Выберите организацию - получателя платежа ООО «Региональные ТелеСистемы Гоvпп».

| Главная Переводы и платежи Вклады и счета Карты Кре                                                                                                    | адиты Прочее - 🔅                                                                                                    |
|----------------------------------------------------------------------------------------------------|----------------------------------------------------------------------------------------------------|
| Мои операции           < О мтс                                                                                                    | Личное меню<br>История операций<br>Мои интернет-заказы<br>Спасибо от Сбербанка                                                                                                    |
| Переводы                                                                                                    | <ul> <li>Мои финансы</li> <li>Избранное</li> </ul>                                                                                                    |
| Перевод между своими Серевод клиенту Сбербанка очетами и картами                                                                                                    | <ul> <li>Мои шаблоны</li> <li>Мои автоплатежи</li> </ul>                                                                                                    |
| Собиек салоты<br>Покупка и продажа металлов<br>Перевод на карту<br>в другом банке<br>Перевод на карту<br>в другом банке<br>Позшение кредитов в другом<br>Банке                                                                                                    | Помощь<br>Часто задаваемые<br>вогросы<br>Тарафа, гименты и<br>сром                                                                                                    |
| Веревод на счет в Яндекс,Деньгах                                                                                                    | Курсы валют<br>По вкладам/счетам                                                                                                    |
| Оплата покупок и услуг                                                                                                    | Евро 71.82 74.26<br>Догилар США 63.99 66.17<br>Обмен валиоты                                                                                                    |
| IN U OPO/ICKAS OBJACI BI BEJI OPO/I                                                                                                    | По картам                                                                                                    |
| артиально Найти Найти                                                                                                    | Покулка Продажа                                                                                                    |
| развита по разловита на дости са са са са са са са са са са са са са                                                                                                    | Покунка Продажа<br>Евро 72.47 75.94 7<br>Догилар США 64.62 67.72 7<br>Обмен вагноты                                                                                                    |
| разво приние     Найта     Найта     Найта     но региона о алфавиту по услуге     Балгородская область г Балгород     Балгородская область г Балгород     Балгородская область г Балгород     Балгородская область г Балгород     Болородская область г Балгород     Бут     Бут     Бит     Бит     Би | Покума Продяка<br>Евро 72.47 75.94 -<br>Догилар США 64.62 67.72 -<br>Обмене валиоты<br>Котировки<br>драгметаллов                                                                                                    |
| С рагло-приние         Найтя           упорядочиты:         по региону         по элфавиту         по услуге           Белгородская область г Белгорода         Белгородская область г Белгорода         Региональные ТелеСкотемые           Групп         Трупп         Дин ступка (мр. п. и.е.)         Региональные ТелеСкотемые           Унитения         Укласния         Кайта         Региональные ТелеСкотемые           Укласния         Дин ступка (мр. оказань (мр. п. и.е.)         Укласния         Региональные ТелеСкотемые           Укласния         Дин ступка (мр. оказань (мр. п. и.е.)         Укласния         Региональные ТелеСкотемые           Укласния         Дин ступка (мр. оказань (мр. п. и.е.)         Укласния         Региональные ТелеСкотемые           Укласния         Дин ступка (мр. оказань (мр. п. и.е.)         Укласния         Региональные ТелеСкотемые           Укласния         Дин ступка (мр. оказань (мр. п. и.е.)         Укласния         Региональные ТелеСкотемые           Укласния         Дин ступка (мр. оказань (мр. п. и.е.)         Укласния         Региональные ТелеСкотемые           Укласния         Дин ступка (мр. оказань (мр. п. и.е.)         Региональные ТелеСкотемые         Региональные ТелеСкотемые           Укласния         Дин ступка (мр. оказань (мр. оказань (мр. п. и.е.))         Региональные         Региональные                                                                                                    | Покулы Праздава<br>Баро 7 24.1 + 7 55.9 +<br>Догизар США 64.82 + 67.72 +<br>Собанн валиони<br>Котировки<br>драгметаллов<br>Покулы Празвав<br>Зелюта 2573.00 2846.00<br>Серебро 30.14 33.44<br>Вланата 1256-00 1920.00 |

Заполните соответствующие поля:

Выберите счет банковской карты, с которой будет совершена оплата. Введите номер лицевого счета (номер договора). Нажмите "Продолжить".

|              | Главная                    | Переводы и платежи                                        | Вклады и счета         | Карты                | Кредиты | Прочее -                                |
|--------------|----------------------------|-----------------------------------------------------------|------------------------|----------------------|---------|-----------------------------------------|
|              | 🛧 > Переводы               | и платежи                                                 |                        |                      |         | Личное меню                             |
|              | Уважаемый клие             | ент, операция возможна только с (                         | банковской карты.      |                      |         | История операций<br>Мои интернет-заказы |
|              | Оплата:                    | Региональные Теле                                         | еСистемы Групп(        | физ.лица)            |         | Спасибо от Сбербанка                    |
|              | 3                          | аполните поля формы и нажмите                             | на кнопку «Прололжить» |                      |         | • Мои финансы                           |
|              | 🧟 🕺                        | Сопанолните нали формы и налините на клопку чтродолжито». |                        |                      |         |                                         |
| <b>\</b>     | Регистионал<br>ТелоСистемы |                                                           |                        |                      |         | • Мои шаблоны                           |
| $\mathbf{X}$ |                            |                                                           | П                      | Добавить в избранное |         | Мои автоплатежи                         |
| $\mathbf{X}$ | о                          | слуги заполнение реквизитов                               | оподтверждение         | статус операции      | -0      | Помощь                                  |
|              |                            | Получатель: Региональные ТелеСи                           | стемы Групп(физ.лица)  |                      |         | Часто задаваемые<br>вопросы             |
|              | Выбе                       | ерите услугу*: Для оплаты физ.лица                        | ами                    |                      |         | Тарифы, лимиты и<br>сроки               |
|              |                            | Оплата с*:                                                |                        | -                    |         |                                         |
|              | Л/сч                       | ет, Логин или                                             |                        |                      |         |                                         |

Региональные ТелеСистемы оператор связи из Белгорода

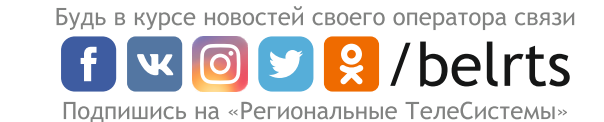

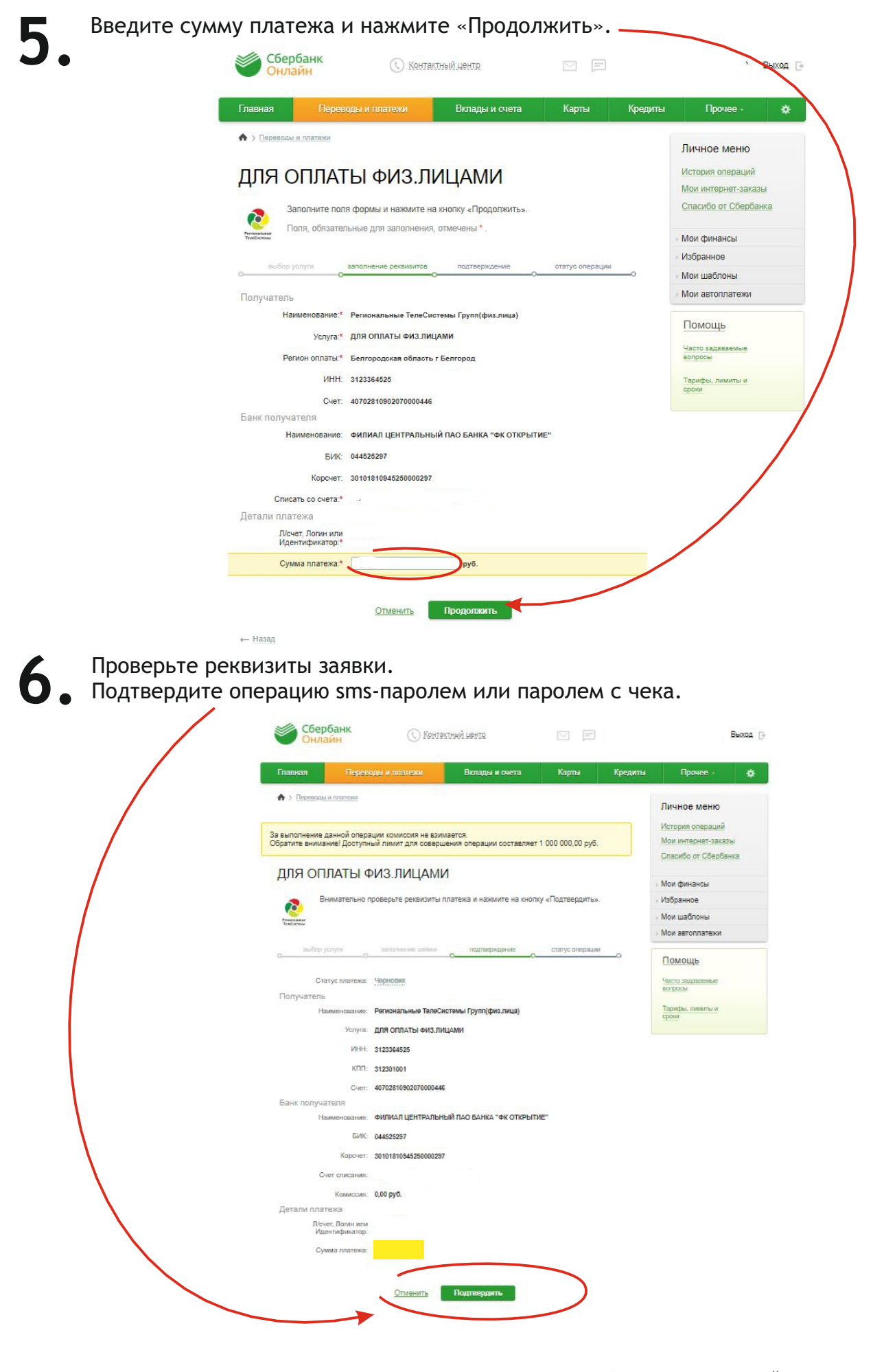

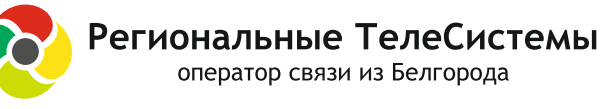

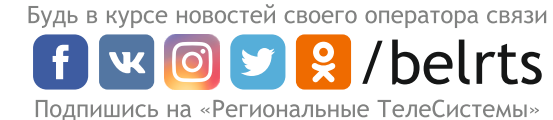

## 7. Платеж исполнен (распечатайте чек, сохраните шаблон или подключите автоплатеж).

| павная Перев                                                                                                    | оды и плетежи        | Вклады и счета                                      | Карты           | Кредиты | Прочее -                                                                   |   |
|----------------------------------------------------------------------------------------------------|----------------------|-----------------------------------------------------|-----------------|---------|----------------------------------------------------------------------------|---|
| > Пероводы и платени<br>перация выполнена. Денехные средства будут отправлены не позднее следующего рабочего дня,<br>и можете распечатать чек по соылке викау отраницы или в любое время из Истории операций. |                      |                                                     |                 |         | Личное меню<br>История операций<br>Мои интернет-заказ<br>Спасибо от Сберба | ы |
| для оплаты ⊄                                                                                                    | ИЗ.ЛИЦАМІ            | Λ                                                   |                 |         | Моя финансы                                                                |   |
| 👝 На этой страни                                                                                                    | Избранное            |                                                     |                 |         |                                                                            |   |
| выполнения ог                                                                                                    | • Мои шаблоны        |                                                     |                 |         |                                                                            |   |
| Fenetischem                                                                                                    |                      |                                                     |                 |         | Мои автоплатежи                                                            |   |
| выбор услупи                                                                                                    | заполниние реконзито | о подтерждение                                      | craryc onepau   | 0       | Помощь                                                                     |   |
| Статус платежа:                                                                                                    | ✓ Исполнен           |                                                     |                 |         | Часто задаваемые                                                           |   |
| Получатель                                                                                                    |                      |                                                     |                 |         | -                                                                          |   |
| Наименование:                                                                                                    | Региональные ТелеС   | истемы Групп(физ.лица)                              |                 |         | Тарифы, лимиты и<br>сроки                                                  |   |
| Yenyra;                                                                                                    | ДЛЯ ОПЛАТЫ ФИЗ.ЛИ    | цами                                                |                 |         |                                                                            |   |
| NHH:                                                                                                    | 3123364525           |                                                     |                 |         |                                                                            |   |
| KNN:                                                                                                    | 312301001            |                                                     |                 |         |                                                                            |   |
| Cver:                                                                                                    | 4070281090207000044  | 6                                                   |                 |         |                                                                            |   |
| Банк получателя                                                                                                    |                      |                                                     |                 |         |                                                                            |   |
| Наименование:                                                                                                    | ФИЛИАЛ ЦЕНТРАЛЬН     | ЫЙ ПАО БАНКА "ФК ОТКРЫТ                             | 'ИЕ''           |         |                                                                            |   |
| БИК:                                                                                                    | 044525297            |                                                     |                 |         |                                                                            |   |
| Корсчет:                                                                                                    | 3010181094525000029  | 7                                                   |                 |         |                                                                            |   |
| Счет списания:                                                                                                    |                      |                                                     |                 |         |                                                                            |   |
| Комиссия:                                                                                                    | 0,00 pyő.            |                                                     | •               |         |                                                                            |   |
| Детали платежа                                                                                                    |                      | -                                                   |                 | V       |                                                                            |   |
| Л/счет, Логин или<br>Идентификатор:                                                                                                    |                      | Белгородокое от<br>БИК:041403633<br>Корр.Счет: 3010 | generiwe N86592 | -       |                                                                            |   |
| Сумма платежа:                                                                                                    |                      | 4.04.2019                                           | лнено           |         |                                                                            |   |
|                                                                                                    | Печать чека          | Справка о выполнении пла                            | тежа            |         |                                                                            |   |

🕐 Каталог платежей и переводов

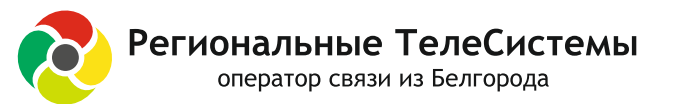

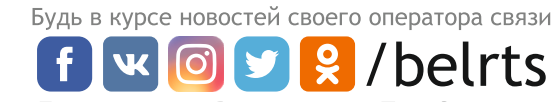

Подпишись на «Региональные ТелеСистемы»